# Cleveland/Cuyahoga Continuum of Care

2023 HUD NOFO Renewal Applications

### Agenda

- Welcome
- Timeline
- New and Notable
- Introduction to E-snaps
- Applicant Profile
- Renewal Project Applications
- Resources

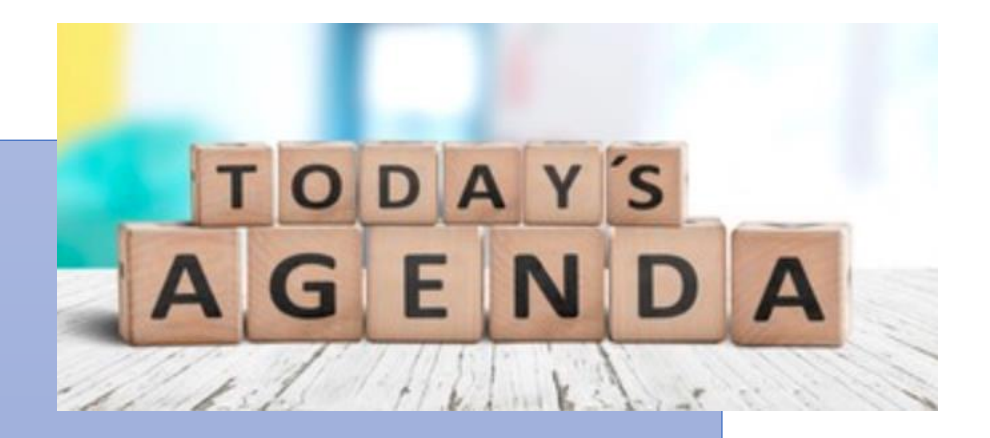

### OH-502 CoC Competition Timeline

| Event                                                                                                    | Deadline           |
|----------------------------------------------------------------------------------------------------|--------------------|
| Local competition starts                                                                                                 | July 14, 2023      |
| Renewal scores issued to grantees                                                                                        | August 4, 2023     |
| Renewal applications must be submitted in e-snaps                                                                        | August 18, 2023    |
| Project Ranking released – applicants notified whether projects are included in RICoC's collaborative application to HUD | September 8, 2023  |
| Any required project application edits completed in e-snaps                                                              | September 8, 2023  |
| CoC project ranking released, notification to all applicants re: inclusion in collaborative application                  | September 8, 2023  |
| CoC application and project priority lists publicly posted                                                               | September 22, 2023 |
| Complete application submitted to HUD by RICoC                                                                           | September 26, 2023 |
| Final HUD Deadline                                                                                                    | September 28, 2023 |

### Funding Availability Cleveland/Cuyahoga CoC

| Category                                                      | Amount                |
|---------------------------------------------------------------|-----------------------|
| Annual Renewal Demand                                         | \$35,379,983          |
| Tier 1                                                        | \$33,253,994          |
| Renewal funds in Tier 2                                       | \$2,502,989           |
| Bonus                                                         | \$2,502,989           |
| DV Bonus                                                      | {awaiting HUD report} |
| Planning (5% of FPRN or \$1.5 million – whichever is<br>less) | \$1,500,000           |

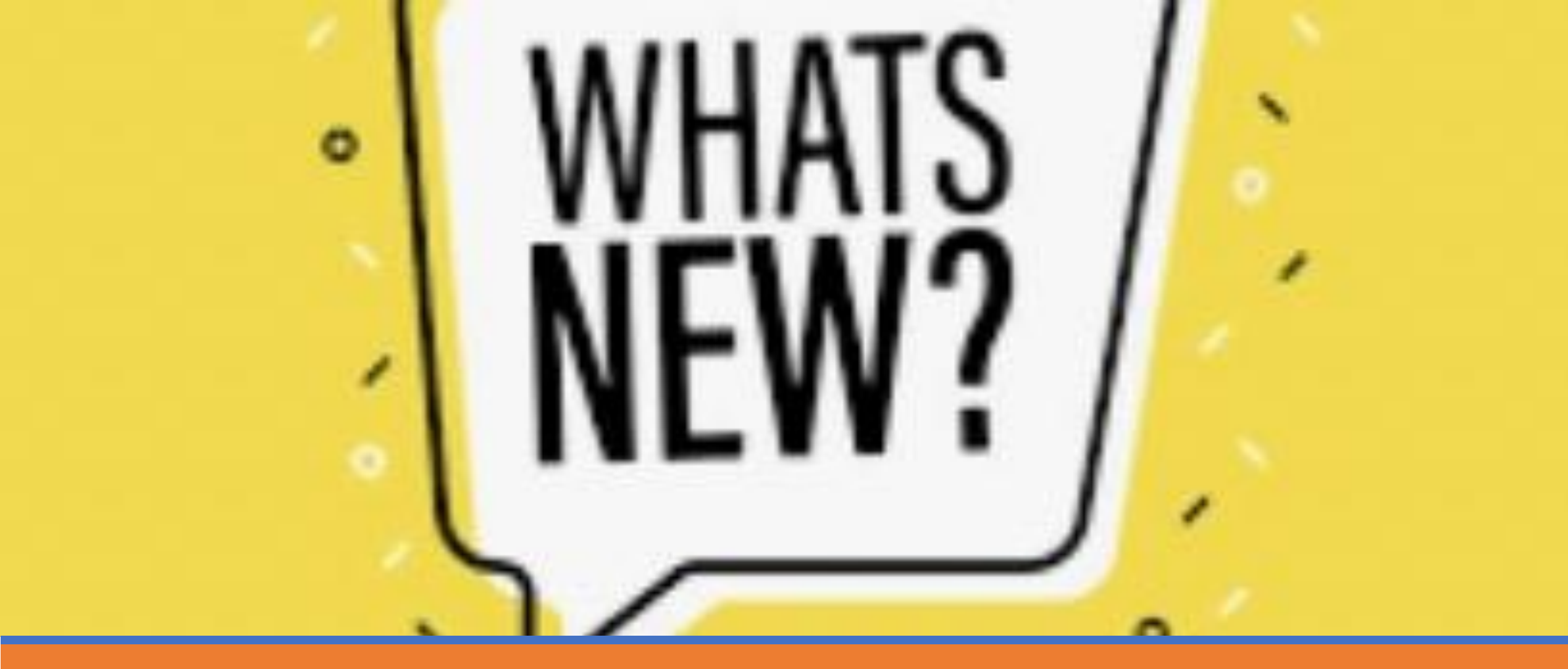

### New and Notable

### New/Big Changes

Tier 2 is larger – 7% of ARD Bonus is equally larger

New Eligible Activity: VAWA Costs – Facilitating and coordinating activities to ensure compliance with emergency transfer plan requirement and monitoring compliance with confidentiality protections

### New and Notable

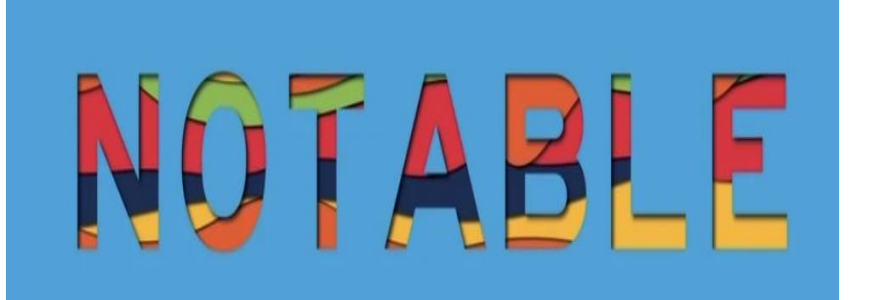

#### DV Bonus renewals may

- include requests to add eligible activities to a project, and
- shift up to 10% of funds from one approved activity to another

#### CoC Renewals may

- include requests to add eligible activities to a project,
- shift up to 10% of funds from one approved activity to another, and/or
- change subpopulation served.
  - Must continue to serve currently enrolled participants

### Consolidations

- Current renewal projects where the projects are the same component (PSH for example) and same grantee are encouraged by HUD to consolidate
- Can have different budget lines and forms of housing subsidy
- Renewal grant applications
- Up to 10 grants
- Must submit a separate renewal application for each grant
  - Grant with earliest start date is the "surviving grant"
- Budget Line Items (BLI) must match GIW Totals
- Projects are in good standing with HUD
- New project date will = date of earliest expiring grant

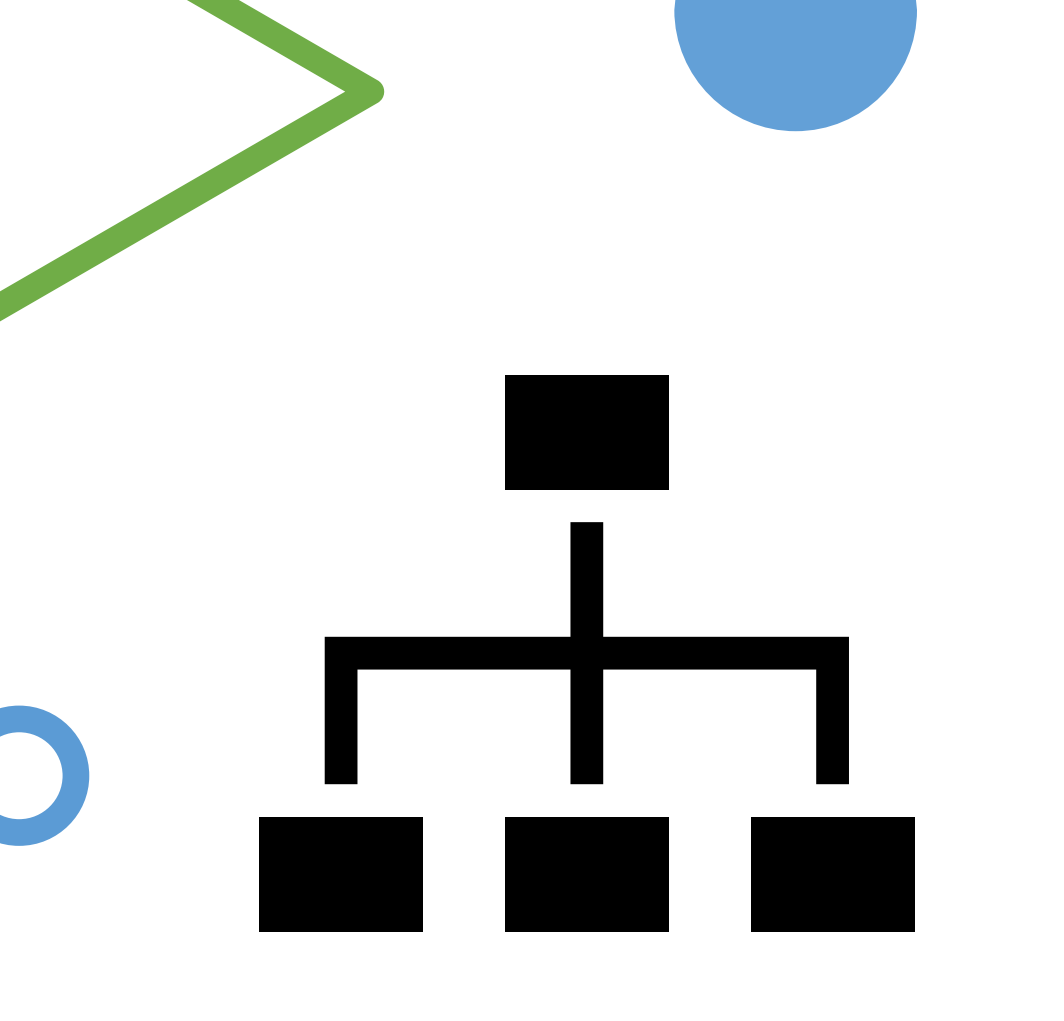

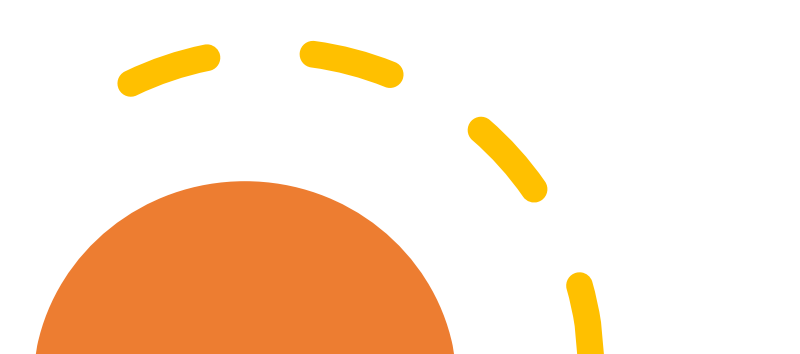

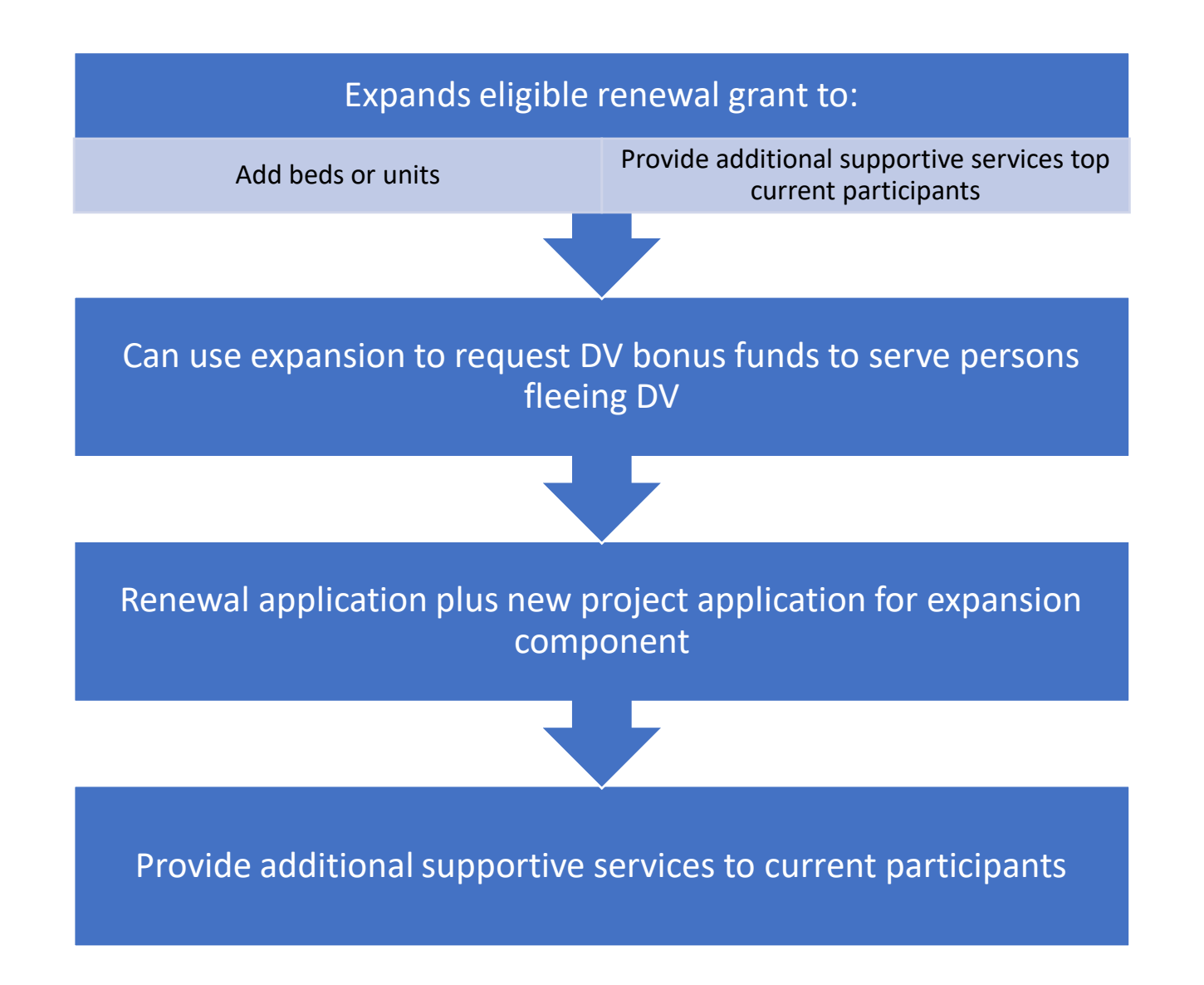

Expansion Grants – includes new and renewal apps

### Admin and Indirect Costs

Providers may request admin fees of up to 10% for new projects

• Admin costs charged to grant cannot exceed 10% of grant funds

#### **Providers may request Indirect Costs**

- Will not change total grant amount or budget lines
- Federally approved rate or 10% de minimis
  - Cognizant Agency = N/A for de minimis
- Must indicate intent to claim indirect in project application
- Must show direct cost base that indirect will be charged on MTDC for de minimis Indirect Cost Toolkit: <u>https://files.hudexchange.info/resources/documents/Indirect-Cost-Toolkit-for-CoC-and-ESG-Programs.pdf</u>

### Scoring

# 01

Renewal Grants will be scored based on the Performance Evaluation Renewal scoring criteria based on 2022 performance

# 02

New grants will be scored using the CoC New Project Rating tool

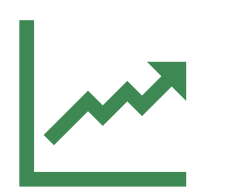

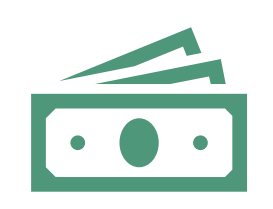

#### **Ranking based on Scores**

All projects ranked based on score – except HMIS and CE and first-time renewals

#### **Renewal Projects ranked first**

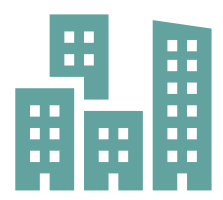

**New projects** 

Scored on a 100-point scale

## CoC Ranking Policy

### **Renewal Grants**

Renewal grants – may import their data from the prior renewal grant  Responses should be reviewed to be sure it is accurate and that any issue or condition from HUD that needed to be resolved prior to grant execution has been addressed

To make any changes in a grant with imported data – you must open the screens by checking the appropriate box on the Submission without Changes screen

• Once a screen has been opened, it must be saved for the application to be complete

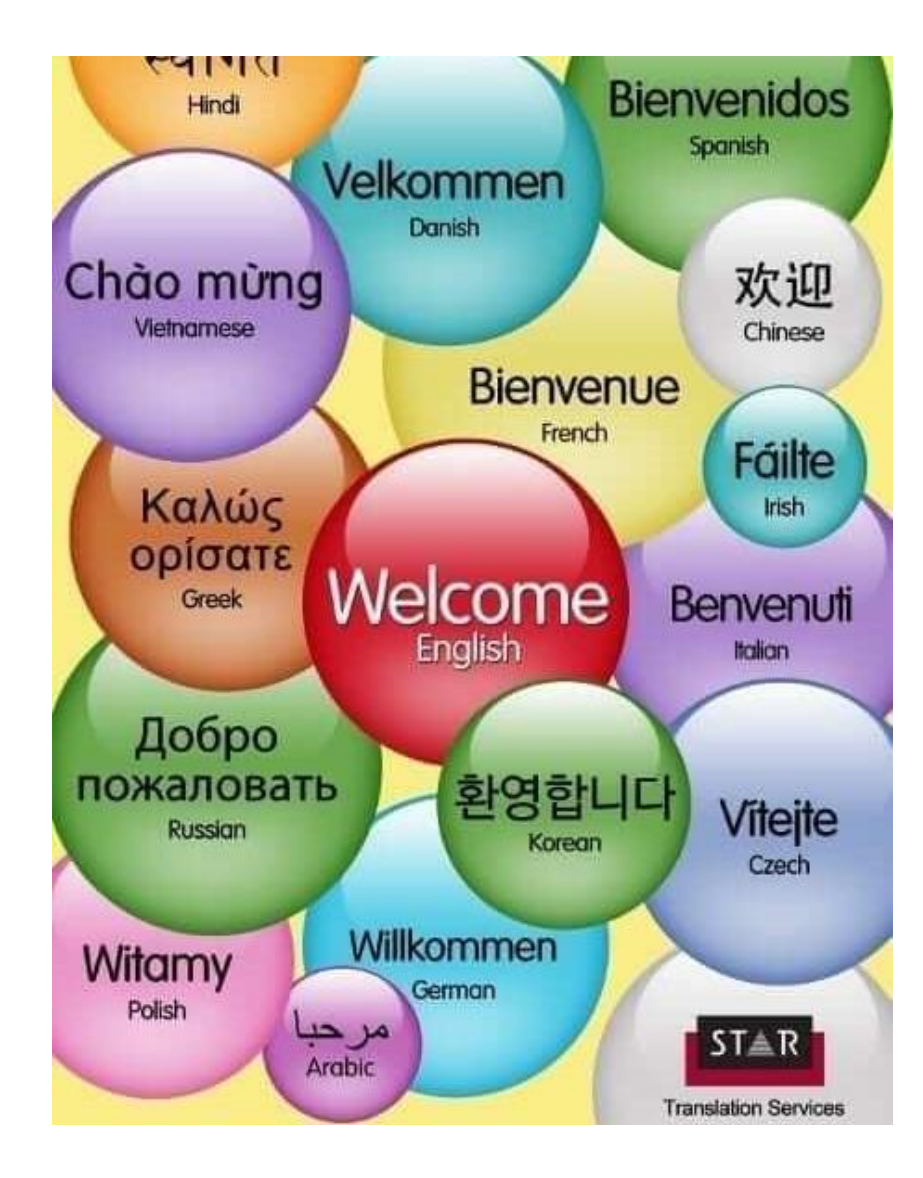

## New to E-snaps

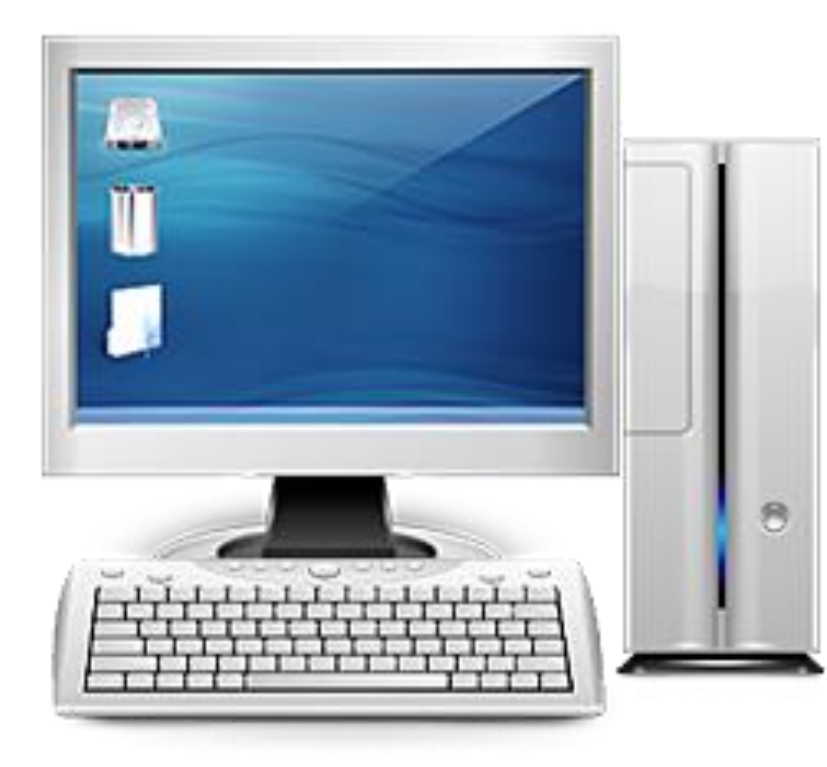

### What is <u>E-snaps</u>?

- *e-snaps* electronic platform, containing application forms that are submitted during annual competition under the Continuum of Care (CoC) Notice of Funding Opportunity (NOFO)
- In *e-snaps* 
  - CoC Collaborative Applicants (CAs) complete CoC Applicant Profile and submit CoC Registration, CoC Review, and CoC application
  - Homeless Assistance Providers complete the project applicant's Applicant Profile and submit one or more project applications.

### Getting Started in <u>E-snaps</u>

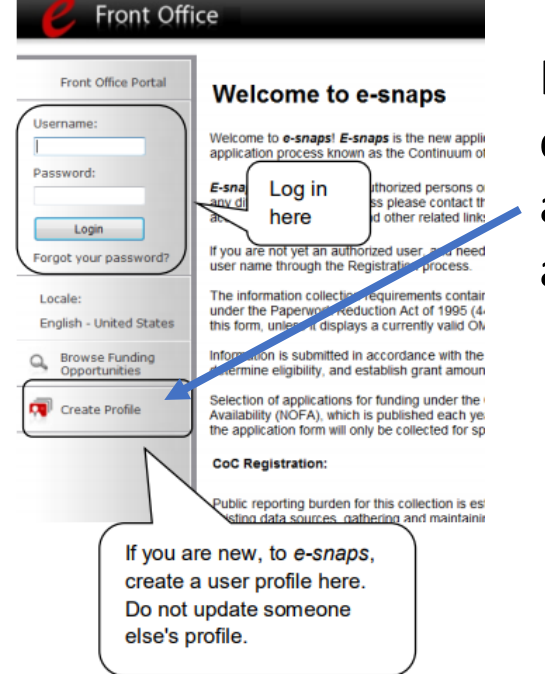

If new to e-snaps, must create a profile (requires a username, valid email, and a password)

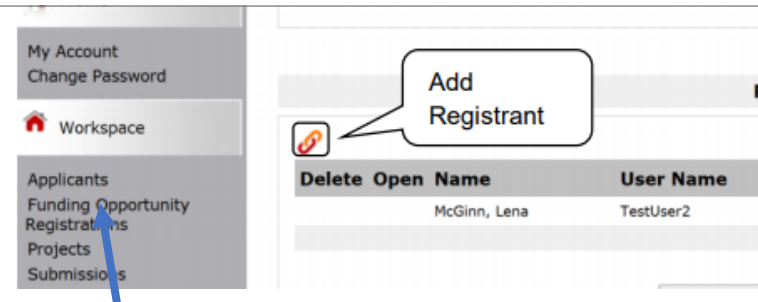

From left-hand menu, choose "Applicant", then click person icon for "Registrants." Click on paperclip to add registrants to organization's esnaps account.

### Getting Started In E-snaps (2)

•Make sure you are linked to the grantee's e-snaps account

Project Applicant Profile Navigational Guide (hudexchange.info)

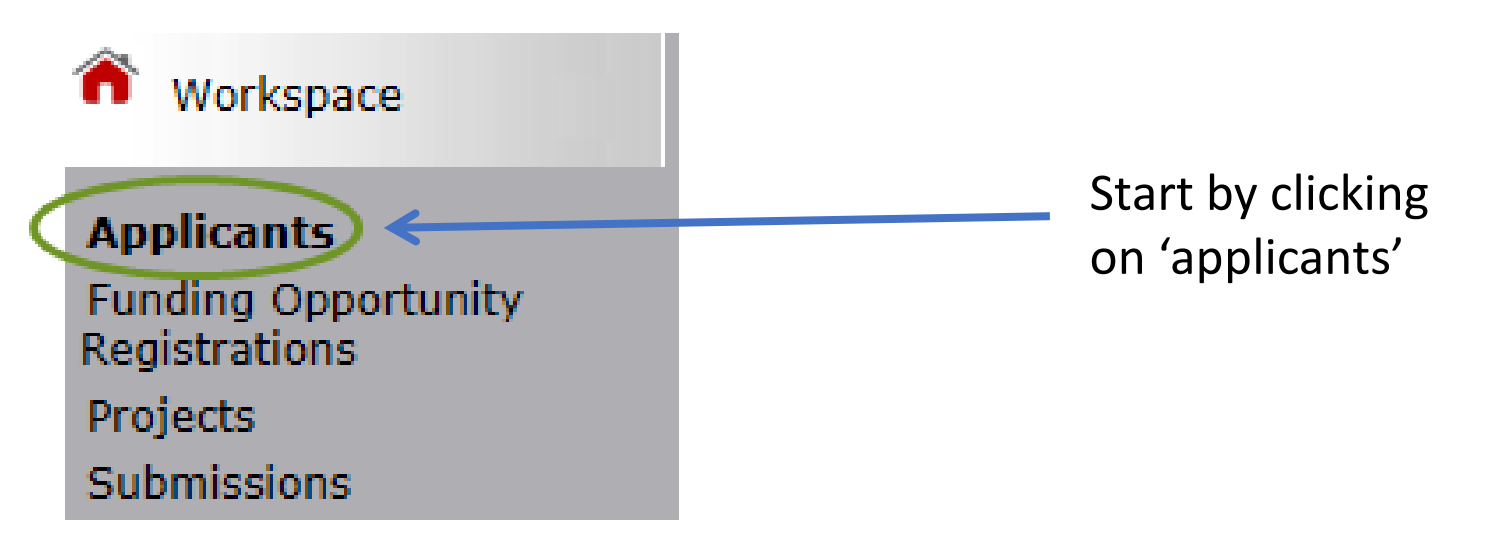

### E-snaps users

| tUser2            | Applicant: Test Organization 2 (0 | 30700000)      |                      |
|-------------------|-----------------------------------|----------------|----------------------|
|                   |                                   | Appli          | cant Details         |
| ont Office Portal |                                   | Applicant Nan  | e: Test Organization |
| ofile             |                                   | Applicant Numb | er: 030700000        |
| ount              |                                   | <b>٦</b>       |                      |
| Password          | Add                               | Re             | gistrants            |
| rkspace           | Registrant                        | J              |                      |
| ints              | Delete Open Name                  | User Name      | Email                |
| g Opportunity     | McGinn, Lena                      | TestUser2      | Lena.McGinn@i        |
| 5                 |                                   |                | 1                    |
| sions             |                                   |                |                      |
| 33(0(1))          |                                   |                |                      |

# Applicant Profile

All providers Review

### **Applicant Profile** Open & Review: All must update

| Applicants          |              |                        |                    |                 |                                         |                    |
|---------------------|--------------|------------------------|--------------------|-----------------|-----------------------------------------|--------------------|
| 裔 Workspace         |              | *                      | ña 🤇               | <b></b>         | Rhode Island Housing Mortgage Finance C | <u>corporation</u> |
| Change Password     | Children     | Registrants            | Parent             | Open            | Applicant Name                          |                    |
| My Account          | <b>—</b>     |                        |                    |                 |                                         |                    |
| Profile             |              |                        |                    |                 |                                         |                    |
|                     |              |                        |                    |                 |                                         | Applicants         |
| Front Office Portal | Applicant: R | hode Island Housing Mo | ortgage Finance Co | orporation (639 | 003314)                                 |                    |

1. Click on Applicants

Funding Op. rtunity

Registrations

Submissions Contact Us

Projects

2. Click on orange folder to open applicant profile. All applicant profiles MUST be updated during competition period.

1. Profile Type 2. Organization nformation Contact Information Authorized epresentative Alternate Contact . Additional Information . Forms & Attachment HUD Form 2880 Code of Conduct Other Attachment 5. Submission Summary

Applicant Profile

#### 3. Click on Submission Summary

4. Click Edit to complete 2880 and update profile

|          | 6. Submission Summary       |                   |           |  |  |  |  |  |  |  |
|----------|-----------------------------|-------------------|-----------|--|--|--|--|--|--|--|
|          |                             |                   |           |  |  |  |  |  |  |  |
| Complete | Page                        | Last Updated      | Mandatory |  |  |  |  |  |  |  |
| 1        | 1. Profile Type             | 07/18/2017        | Yes       |  |  |  |  |  |  |  |
| ✓        | 2. Organization Information | 07/18/2017        | Yes       |  |  |  |  |  |  |  |
|          | 3. Contact Information      | No Input Required | No        |  |  |  |  |  |  |  |
| ✓        | Authorized Representative   | 07/18/2017        | Yes       |  |  |  |  |  |  |  |
| 1        | Alternate Contact           | 07/18/2017        | Yes       |  |  |  |  |  |  |  |
| ✓        | 4. Additional Information   | 07/18/2017        | Yes       |  |  |  |  |  |  |  |
|          | 5. Forms & Attachments      | No Input Required | No        |  |  |  |  |  |  |  |
| ×        | HUD Form 2880               | Please Complete   | Yes       |  |  |  |  |  |  |  |
|          | Code of Conduct             | No Input Required | No        |  |  |  |  |  |  |  |
| ✓        | Other Attachment            | 07/18/2017        | Yes       |  |  |  |  |  |  |  |
|          | Back                        | Next              |           |  |  |  |  |  |  |  |
|          |                             | Export to PDF     |           |  |  |  |  |  |  |  |

#### Applicant Profile HUD Form 2880

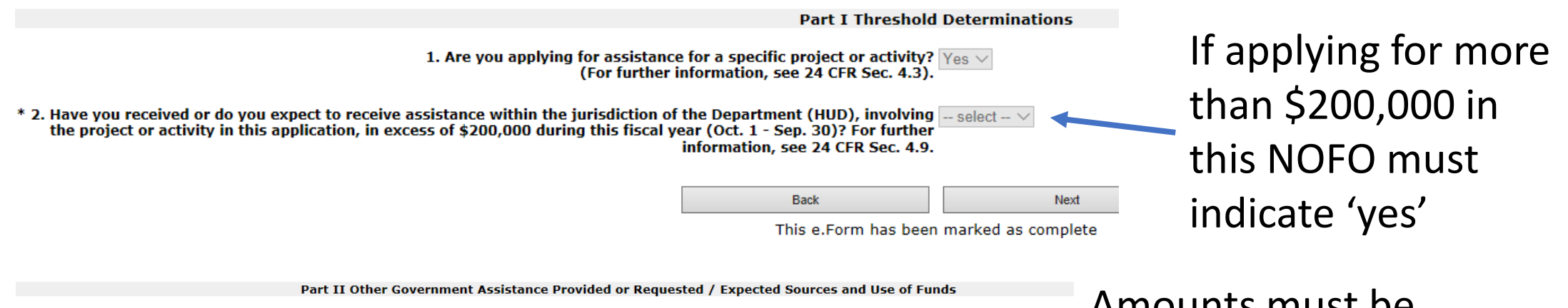

Such assistance includes, but is not limited to, any grant, loan, subsidy, guarantee, insurance, payment, credit, or tax benefit.

| and Address | Type of Assistance | Amount Requested / Provided | Expected Uses of the<br>Funds |
|-------------|--------------------|-----------------------------|-------------------------------|
|             |                    |                             |                               |
|             |                    |                             |                               |

Amounts must be consistent with all project applications submitted under NOFO.

Note: If additional sources of Government Assistance, please use the "Other Attachments" screen of the project applicant profile.

Note: If there are no other people included, write NA in the boxes.

### Applicant Profile Completion

- Review and Confirm that all information is up to date
  - Contact information
  - Applicant's Congressional Districts
  - HUD Form 2880
  - Confirm that <u>Code of Conduct</u> is <u>on file</u> with HUD
- Nonprofit applicants must attach 501c3 to applicant profile
- After verifying all information is correct, go to Submission Summary page and click 'complete'

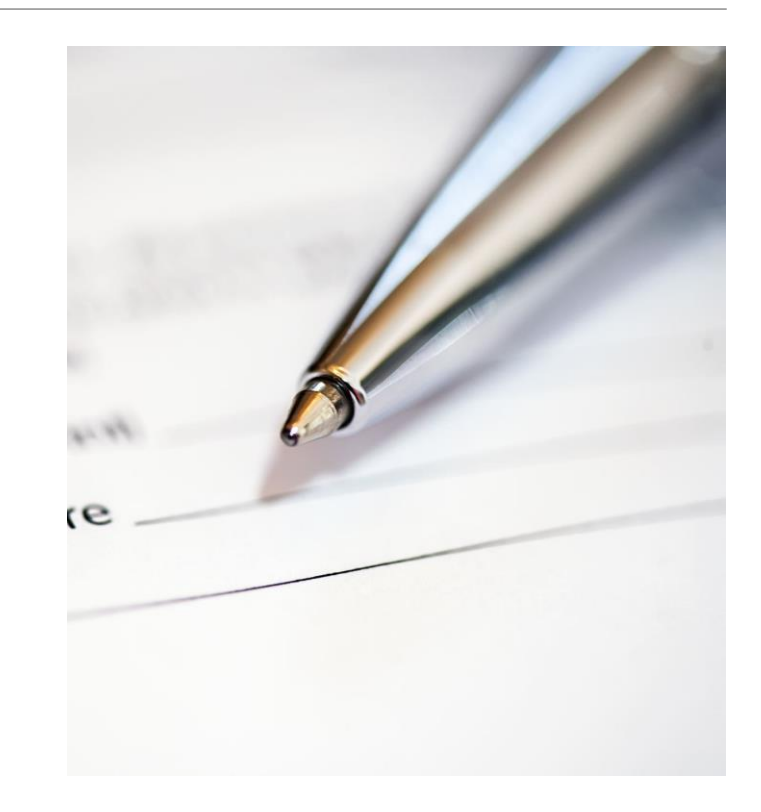

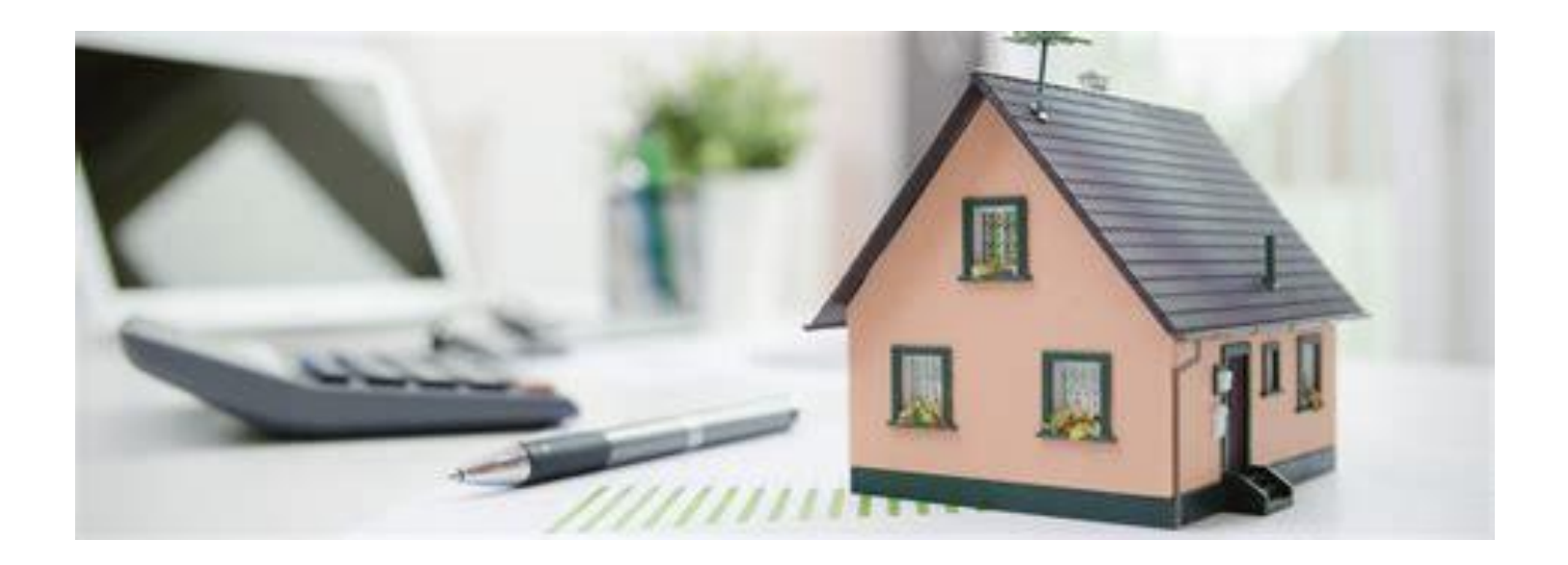

# **Renewal Project Applications**

### Creating Renewal Application

Complete section only once per applicant, regardless of number of renewal applications applicant has 2. Confirm the correct

| Front Office Portal           |          |              |               |               |             |       |       |      |      |       | 1 dildi   | ing oppe  | / curry i | Registiat | lions |           |      |
|-------------------------------|----------|--------------|---------------|---------------|-------------|-------|-------|------|------|-------|-----------|-----------|-----------|-----------|-------|-----------|------|
| A                             | 11 /     | A E          | з с           | с <b>г</b>    | D E         | F     | G     | н    | I    | J     | к         | L         | м         | N         | 0     | Р         | Q    |
| Profile Regis                 | ter View | Funding      | Opportu       | nity Nan      | net         |       |       |      |      | Ар    | oplicants | s Registe | ered      |           |       | Start D   | ate  |
|                               | (        | CoC Planning | g Project Ap  | plication F   | Y2021       |       |       |      |      | 1     |           |           |           |           |       | Jan 11, 2 | 021  |
| 1y Account<br>Change Password |          | New Project  | Application   | FY2021        |             |       |       |      |      | 2     |           |           |           |           |       | Sep 16, 2 | 2020 |
|                               |          | Renewal Pro  | ject Applica  | tion FY202:   | 1           |       |       |      |      | 5     |           |           |           |           |       | Jan 11, 2 | 020  |
| Workspace                     |          | UFA Costs Pr | roject Applic | cation FY20   | 21          |       |       |      |      | 0     |           |           |           |           |       | Jan 11, 2 | 021  |
| pplicants                     |          | HDP New P    | roject Appli  | cation FY20   | 019         |       |       |      |      | 0     |           |           |           |           |       | Mar 5, 20 | 020  |
| unding Opportunity            | )        | YHDP Runew   | val Project A | Application I | FY2021      |       |       |      |      | 2     |           |           |           |           |       | Mar 8, 20 | 021  |
| rojects                       |          | YHDP Replac  | cem. nt Proje | ect Applicat  | tion FY2021 |       |       |      |      | 0     |           |           |           |           |       | Mar 8, 20 | )21  |
| ubmissions                    |          |              |               |               |             |       |       |      |      |       |           |           | 1         |           |       |           |      |
| Contact Us                    |          |              |               |               |             |       |       |      |      |       |           |           |           |           |       |           |      |
|                               |          |              |               | 3.            | Click c     | on Co | C ren | ewal | proj | ect a | appli     | catio     | n FY      | 2023      | for   | CoC A     | \pp  |
|                               |          |              |               |               |             |       |       |      | . ,  |       | • •       |           |           |           |       |           |      |
|                               |          |              |               |               |             |       |       |      | /    |       |           |           | • •       |           |       | -         |      |

### Create Renewal Project

#### 2. Filter for correct project type, new or renewal project application 2023 Front Office Portal Project Status: Open Projects Funding Opportunity Name: Renewal Project Application FY2017 Profile My Account Change Password Edn. Project Name Project Number Applicant Name Funding Opportunity Name Workspace ④ Cathour Charities 151483 Renewal Project Application FY2017 Indiana Housing and Community Developm Coordinated Acress SSO 2017 150352 1. Click on Renewal Project Application FY2017 Indiana Housing and Community Developm Applicants Funding Opportunity A HMIS FY 2017 IN BOS 150335 Renewal Project Application FY2017 Indiana Housing and Community Developm egistrations Projects olects Park Center Shelter Plus Care 151500 Renewal Project Application FY2017 Indiana Housing and Community Developm

3. Click on the paper with + icon to open new project

screen

- Verify that all imported information is current and correct.
- Click save and/or save and next in order to save content and move forward.
- If nothing to change, click next.

### Create Project Screen Import Last Year's Data

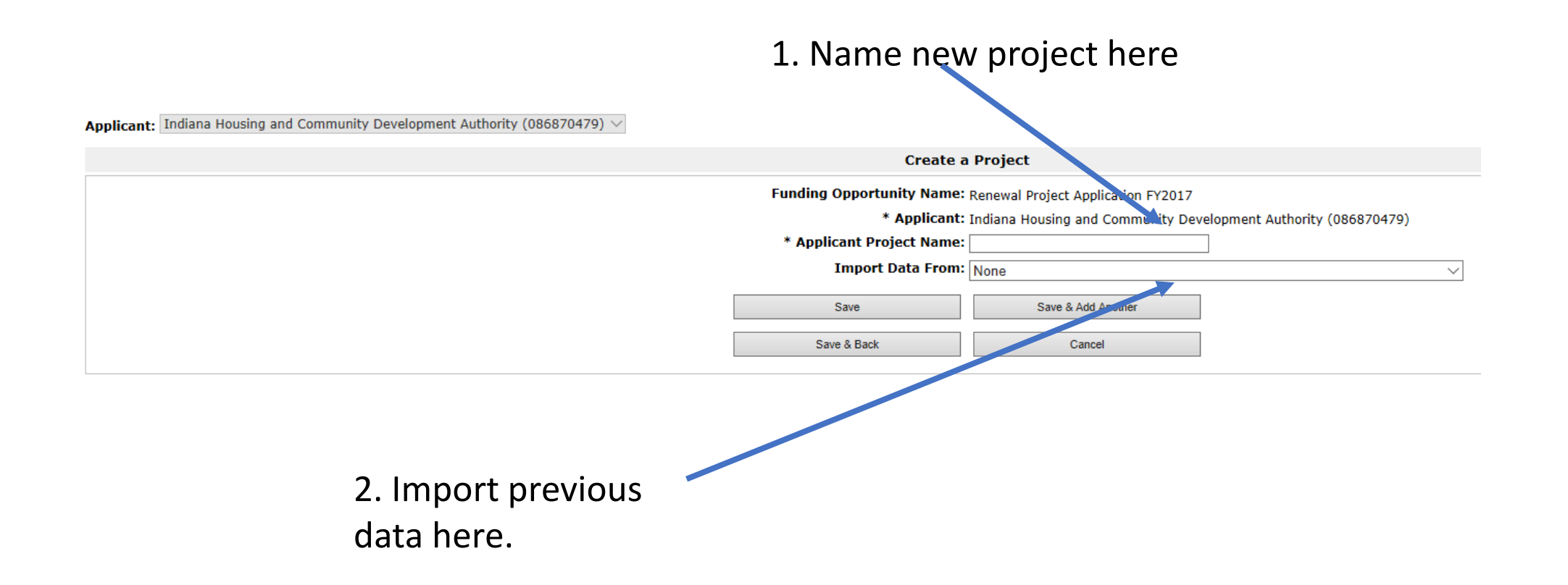

### **Begin Renewal Application**

IK. SF-424B

| Drofile                                                                       | Before Starting                                                                                                    |
|-------------------------------------------------------------------------------|----------------------------------------------------------------------------------------------------|
| Mar Profile                                                                   | Part 1 - Forms                                                                                                    |
| My Account<br>Change Password                                                 | 1A. SF-424 Application<br>Type<br>1B. SF-424 Legal<br>Applicant<br>1C. SF-424 Application                                      |
|                                                                               | Details                                                                                                    |
| Applicants<br>Funding Opportunity<br>Registrations<br>Projects<br>Submissions | 1D. SF-424<br>Congressional District(s)<br>1E. SF-424<br>Compliance<br>1F. SF-424 Declaration<br>1G. HUD-2880<br>1H. HUD-50070 |
|                                                                               | 1), SF-LLL                                                                                                    |

- Click Submissions, and then choose newly created app from menu
  - Many of 1<sup>st</sup> screens are "certify" e.g., lobbying disclosure, drug free workplace, etc.
  - 1A: Application Type PIN# in 5b. Is first 6 digits of Grant Number
  - 1D: Congressional District 17.
    Ensure start and end dates correct
    - Start in 2024, End in 2025, except if start in 1/1/24

### Submission without changes

## 01

First time renewals may not submit without changes 02

Check **only** those screens that need changes.

 HUD notes to only change what needs changing. Note changes made (bullets are preferable). 03

Once checked must go to that screen and click 'save'

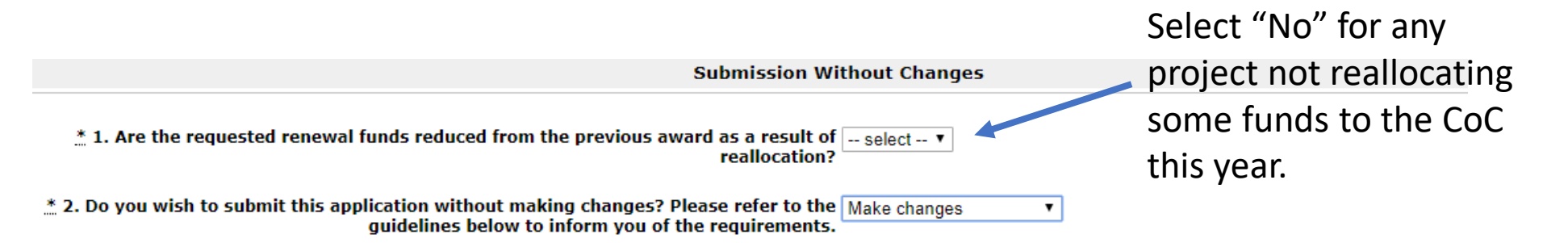

3. Specify which screens require changes by clicking the checkbox next to the name and then clicking the Save button.

| mit   |                             | Part 2 - Subrecipient Information              |    |
|-------|-----------------------------|------------------------------------------------|----|
|       |                             | 2A. Subrecipients                              |    |
|       |                             | Part 3 - Project Information                   |    |
|       |                             | 3A. Project Detail                             | 1  |
| •     |                             | 3B. Description                                |    |
|       |                             | 3C. Dedicated Plus                             |    |
| ησός  | Applies only for CoC        | Part 4 - Housing Services and HMIS             |    |
| iigus | Renewal Application VHDP    | 4A. Services                                   |    |
| _     | Refie war Application: The  | 4B. Housing Type                               |    |
|       | Renewal Applications do not | Part 5 - Participants and Outreach Information |    |
|       | have this name              | 5A. Households                                 |    |
|       | nave this page.             | 5B. Subpopulations                             |    |
|       |                             | Part 6 - Budget Information                    |    |
|       |                             | 6A. Funding Request                            |    |
|       |                             | 6D. Match                                      |    |
|       |                             | 6E. Summary Budget                             |    |
|       |                             | Part 7 - Attachment(s) & Certification         |    |
|       |                             | 7A. Attachment(s)                              | A. |
|       |                             |                                                |    |

\* The applicant has selected "Make Changes" to Question 2 above. Please provide a brief description of the changes that will be made to the project information screens (bullets are appropriate):

1

7B. Certification

Submit with Changes (2)

#### Projects that Submit with No Changes

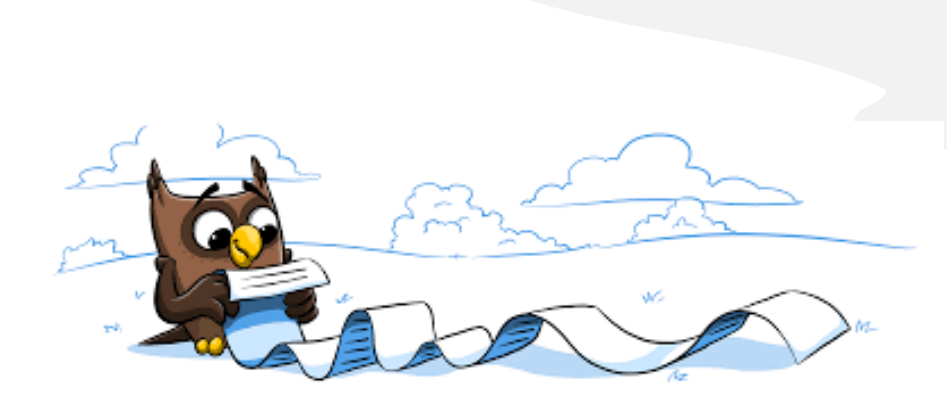

Must Complete:

- Recipient Performance
- Renewal Expansion
  - New projects selected for expansion must submit both renewal and expansion project applications
- Renewal Grant Consolidation Screen
- 6D Sources of Match
- Review Part 7 to ensure nothing to add
- All of Part 8

### Consolidations

Benefits:

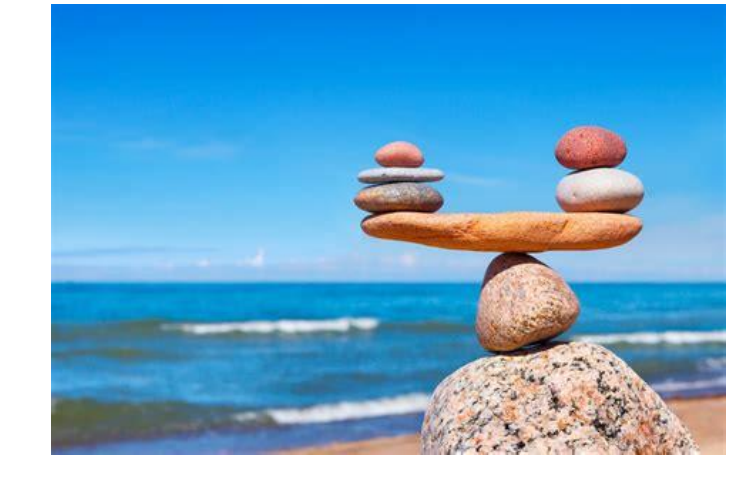

- Fewer administrative responsibilities (e.g., APRs, project applications)
- Increased funding flexibility (e.g. moving 10% of increased budget line items)
- Consolidations must have same grantee and be of the same project type
- May consolidate 2 10 grants at a time
- Must submit separate applications for each individual Contract
- Each renewal application will be ranked if all are funded by HUD, HUD will issue a combined award including all funding in a single grant

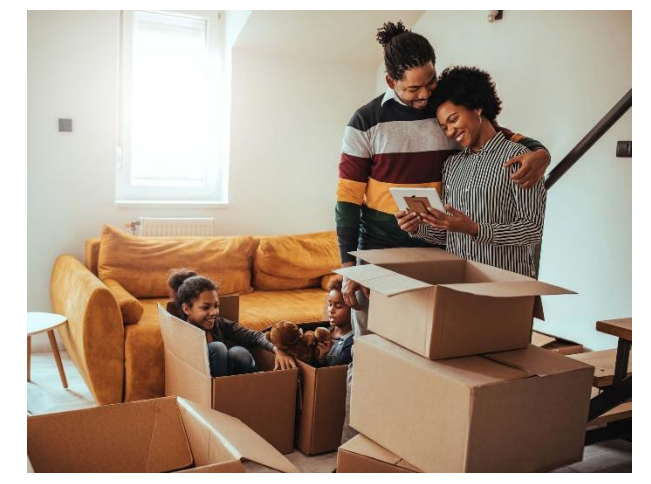

### Housing First

\* 3a. Does the project quickly move participants into permanent housing Yes

\* 3b. Does the project enroll program participants who have the following barriers? Select all that apply.

 $\sim$ 

| Having too little or little income                                                    | 4 |
|---------------------------------------------------------------------------------------|---|
| Active or history of substance use                                                    | ~ |
| Having a criminal record with exceptions<br>for state-mandated restrictions           |   |
| History of victimization<br>(e.g. domestic violence, sexual assault, childhood abuse) |   |
| None of the above                                                                     |   |

\* 3c. Will the project prevent program participant termination for the following reasons? Select all that apply.

| Failure to participate in supportive services                                                                                     | $\checkmark$ |
|----------------------------------------------------------------------------------------------------|--------------|
| Failure to make progress on a service plan                                                                                        | 1            |
| Loss of income or failure to improve income                                                                                       | ~            |
| Any other activity not covered in a lease agreement<br>typically found for unassisted persons in the project's<br>geographic area |              |
| None of the above                                                                                                    |              |
|                                                                                                    |              |

∴ 3d. Does the project follow a "Housing First" approach? Yes 🗸 🗸

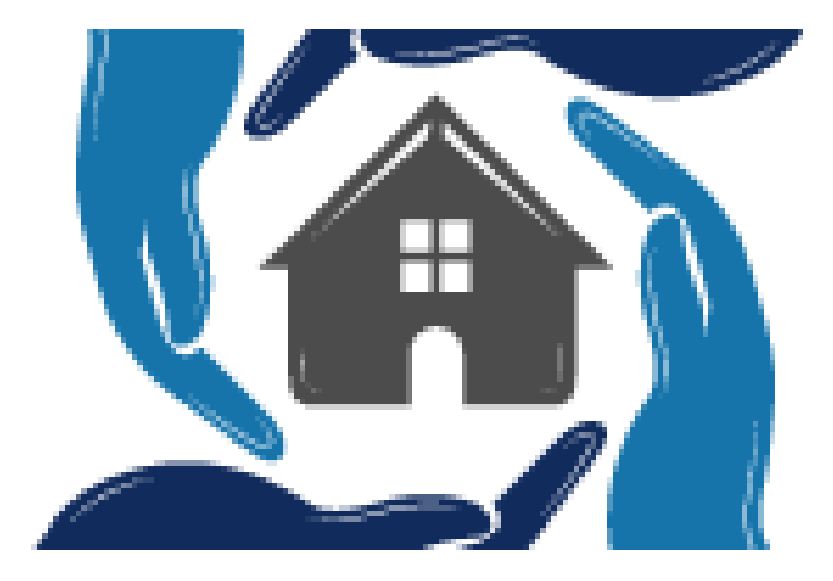

nse to Question 2, and then check the box next each screen that requires a change to match the current grant a reallocation of funds.

1. For all supportive services available to participants, indicate who will provide them and how often they w Click 'Save' to update.

| Supportive Services                    | Provider             | Frequen    | cy |
|----------------------------------------|----------------------|------------|----|
| Assessment of Service Needs            | Non-Partner <b>v</b> | Monthly    | Ŧ  |
| Assistance with Moving Costs           | select 🔻             | select     | Ŧ  |
| Case Management                        | Subrecipient V       | Bi-weekly  | Ŧ  |
| Child Care                             | select 🔻             | select     | Ŧ  |
| Education Services                     | Non-Partner 🔻        | As needed  | Ŧ  |
| Employment Assistance and Job Training | Subrecipient V       | Bi-weekly  | Ŧ  |
| Food                                   | Subrecipient *       | Bi-weekly  | ۳  |
| Housing Search and Counseling Services | Subrecipient *       | Bi-weekly  | Ŧ  |
| Legal Services                         | Non-Partner 🔻        | As needed  | Ŧ  |
| Life Skills Training                   | Subrecipient *       | Weekly     | Ŧ  |
| Mental Health Services                 | Non-Partner <b>*</b> | Bi-monthly | Ŧ  |
| Outpatient Health Services             | Non-Partner 🔻        | Monthly    | Ŧ  |
| Outreach Services                      | Subrecipient *       | Weekly     | Ŧ  |
| Substance Abuse Treatment Services     | Non-Partner V        | Monthly    | Ŧ  |
| Transportation                         | Subrecipient *       | Monthly    | Ŧ  |
| Utility Deposits                       | Subrecipient *       | As needed  | Ŧ  |

### 4A – Supportive Services

- For Provider, "partner" must have a signed formal agreement or MOU
  - If this does not exist, change response to "non-partner"
- All supportive services costs included in the budget in this application, must have applicant or subrecipient listed as provider.
  - For example, if mental health services are included in the supportive services budget in Section 6, then the chart should indicate either recipient or subrecipient as the provider of mental health services.

# 4B Housing Type & Location

- Units must match 2023 GIW or grant agreement
- Total units & beds must be consistent with 5A. Households and 5B.
   Subpopulations and indicate maximum capacity at a point in time.
- Numbers reported must reflect the units and beds directly supported by CoC Program awarded funds.
  - Includes units supported **only** by supportive services costs without rental assistance, leasing, or operating costs

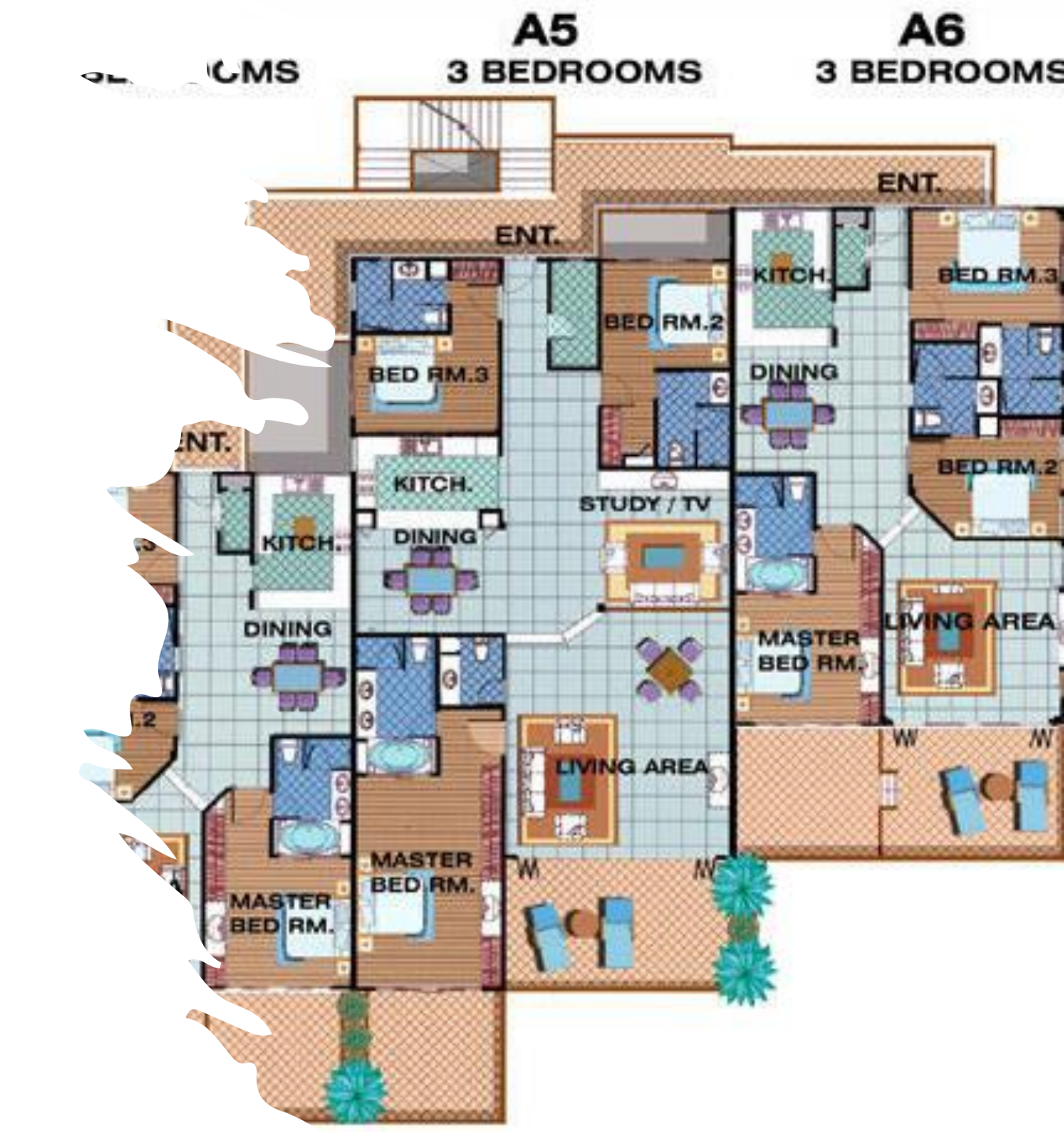

### Budgets

- The total HUD request cannot exceed the annual renewal amount as shown on the GIW\*
- Budget changes of more than 10% of BLI are made through amendment not grant renewal
  - Reallocation is an exception

Additional guidance will be provided related to 10% changes as HUD makes it available

\*Projects with reallocated funding would reduce budget line items in section 6E - Summary Budget accordingly.

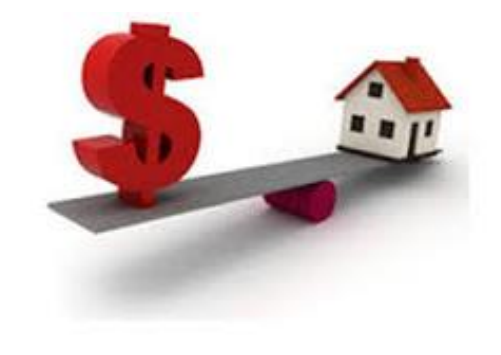

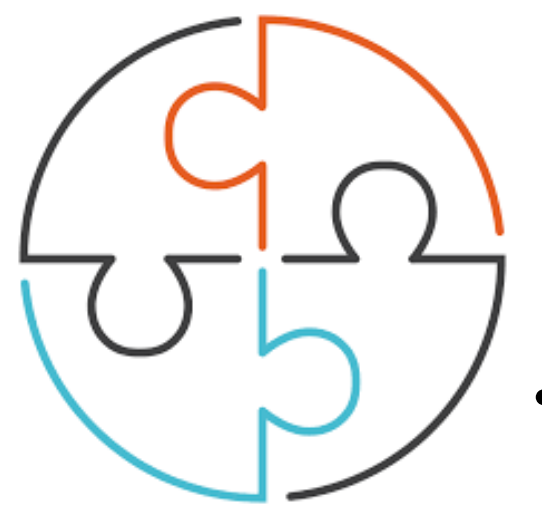

### 6D – Match

- Must equal 25% of total assistance requested including admin but excluding leasing costs
  - Do not exceed 25% HUD monitors on entire amount and documentation will be required
- 1. "Does this project generate program income as described in 24 CFR 578.97 that will be used as Match for this grant?"
  - If yes, enter description of program income source (e.g., tenant rent or occupancy charges paid to recipient or subrecipient)
- For Third Party In-Kind Match separate screen will appear to attach MOU documentation confirming the commitment
- For more information review the relevant FAQs posted at <u>www.hudexchange.info/coc/faqs</u> by searching for the keyword "match"

### Budget Screens

- Renewal projects need not submit detailed budgets for: leased structures, supportive services, operating or HMIS budgets
- Review and update screens for rental assistance (RA) and leasing units (type of RA, FMR area, whether full FMR is requested, unit distribution)
- Admin fees must be added to summary budget

All BLIs must match GIW: Exceptions for reallocation and up to 10% adjustments

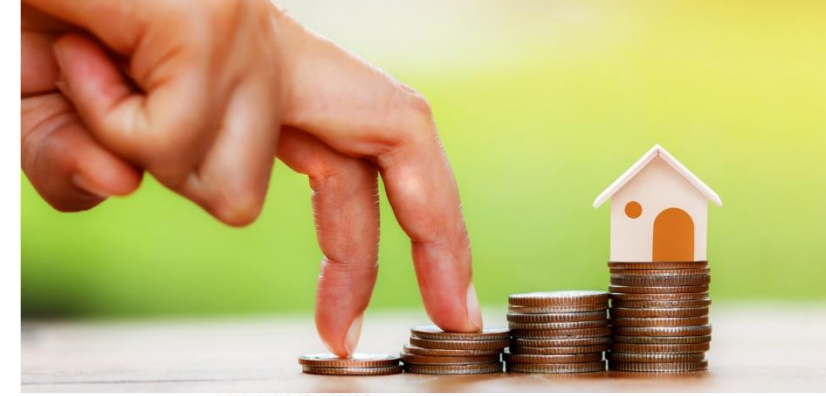

| Eligible Costs                                               | Total Assistance<br>Requested<br>for 1 year<br>Grant Term<br>(Applicant) |  |
|--------------------------------------------------------------|--------------------------------------------------------------------------|--|
| 1a. Leased Units                                             | SO                                                                       |  |
| 1b. Leased Structures                                        | \$0                                                                      |  |
| 2. Rental Assistance                                         | \$0                                                                      |  |
| 3. Supportive Services                                       | \$ \$0                                                                   |  |
| 4. Operating                                                 | \$0                                                                      |  |
| 5. HMIS                                                      | \$0                                                                      |  |
| 6. Sub-total Costs<br>Requested                              | \$0                                                                      |  |
| 7. Admin<br>(Up to 10%)                                      |                                                                          |  |
| 8. Total Assistance<br>plus Admin Requested<br>9. Cash Match | \$0                                                                      |  |
| 10. In-Kind Match                                            |                                                                          |  |
| 11. Total Match                                              | \$0                                                                      |  |
| 12. Total Budget                                             | \$0                                                                      |  |

Next

Save & E

Back

### 7A. Attachments

#### Required:

- Non-profit documentation: for projects with non-profit sub-recipients
- Third party in-kind match commitment, if applicable
- Replacement reserve supporting documentation, if applicable
- Federally approved indirect cost rate approved agreement, if applicable

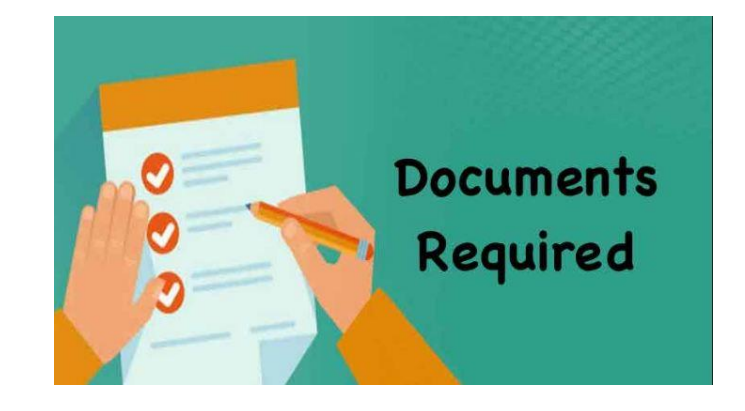

### Avoiding Common Pitfalls

- APR Spending if your grant was underspent, pls note this and provide an explanation
- Budget must match GIW unless you are moving 10% from one line item to another or reallocating part of the grant. Total budget must match annual renewal amount shown on GIW.
- Make sure you include attachments for example, 501c3, in-kind match documentation
- Pops and sub-pops need to match from number of units in Section 4 to Persons Served in Section 5.

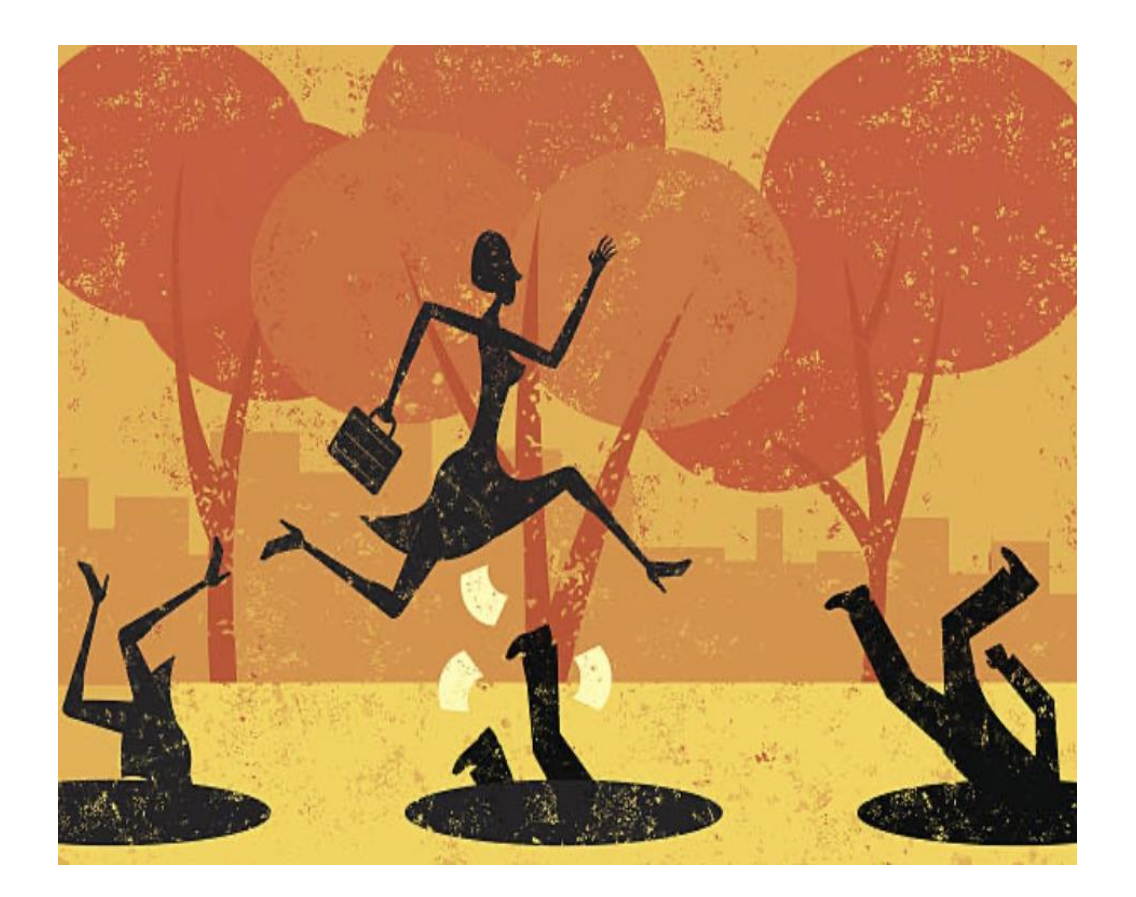

#### Questions???

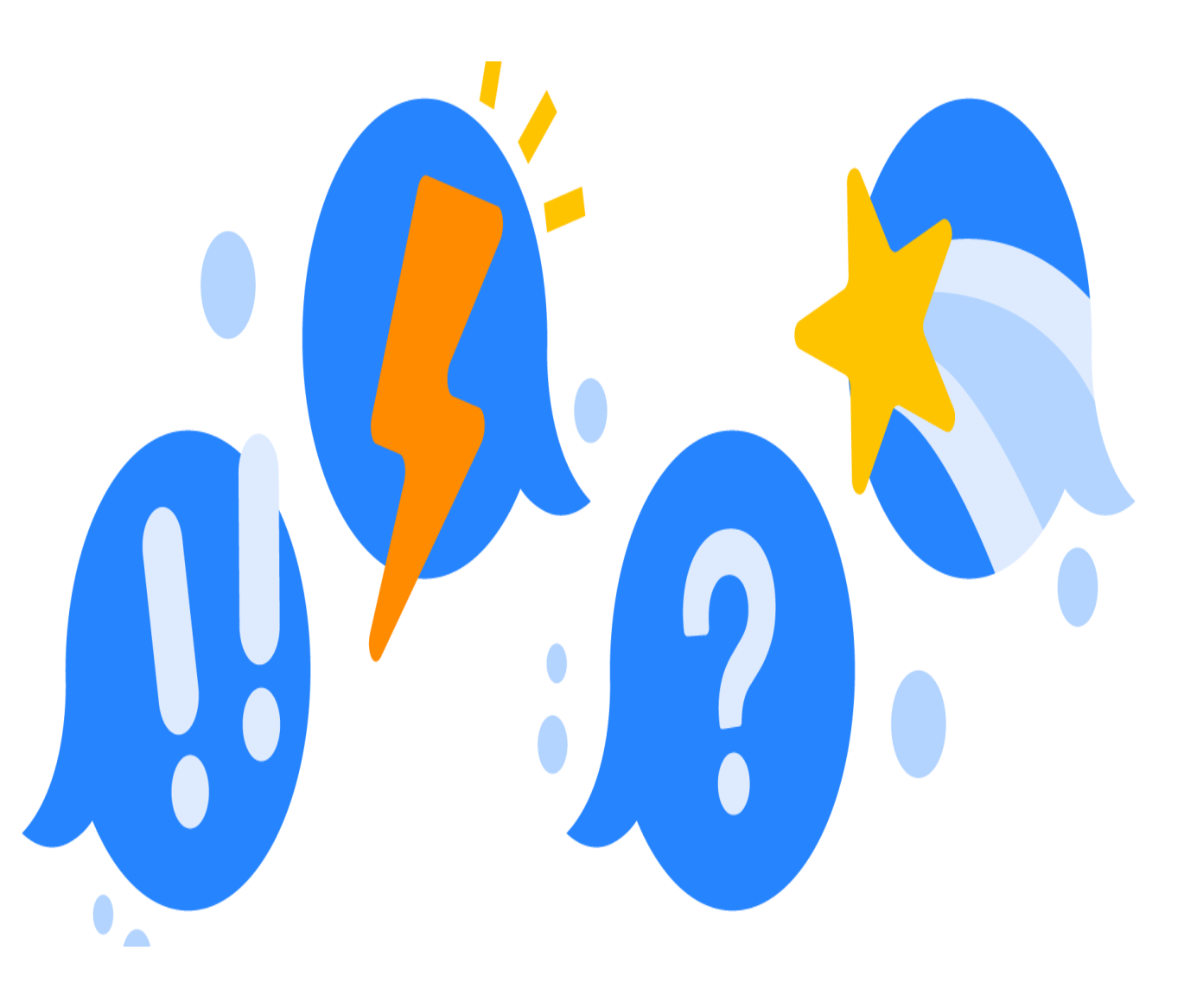

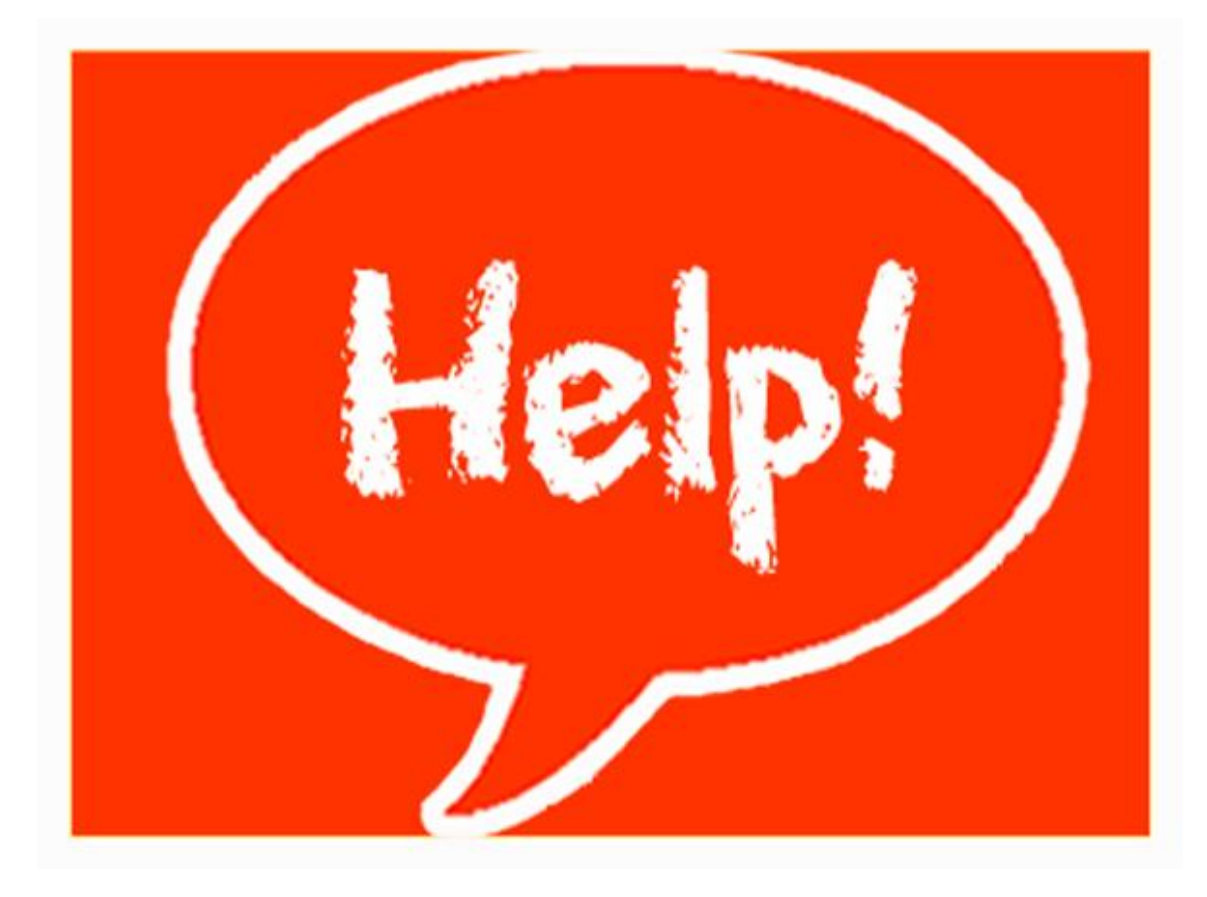

### USE HUD Guides and Resources

Renewal/Replacement Resources: Accessing the Project Application in esnaps **Renewal Application Instructions Renewal Application Navigational Guide YHDP Renewal Instructions** YHDP Renewal Navigational Guide **YHDP Replacement Instructions** Applicant profile: **Applicant Profile Instructional Guide Applicant Profile Navigational Guide**